# Trade Federation Market How To Guide: How to add a member to your faction

So you have a member you want to be able to use your faction account? Great! Only those with privileges already can add them. (A neat tip, 1IC and 2IC from swcombine.com are automatically given access). Here's how to add them:

Step 1: Make sure you are "Using As" your faction. Select your faction from the dropdown list (your faction logo should appear directly overhead).

|                |        |                 | MARKE           | ===             |        |                         |            |
|----------------|--------|-----------------|-----------------|-----------------|--------|-------------------------|------------|
|                |        | Welcoste, Tatas | Kalinde   Luged |                 |        | Welcome, Balitoid Armou | r Workshop |
| s and Profiles | Search | My Cart         | Total: 0 🖈      | gs and Profiles | Search | My Cart                 | To         |
|                | •      | Use As Myself   |                 |                 | •      | Use As Baktold A        | rmour Work |

Step 2: Access your faction account page by selecting "My Account" on the menu bar:

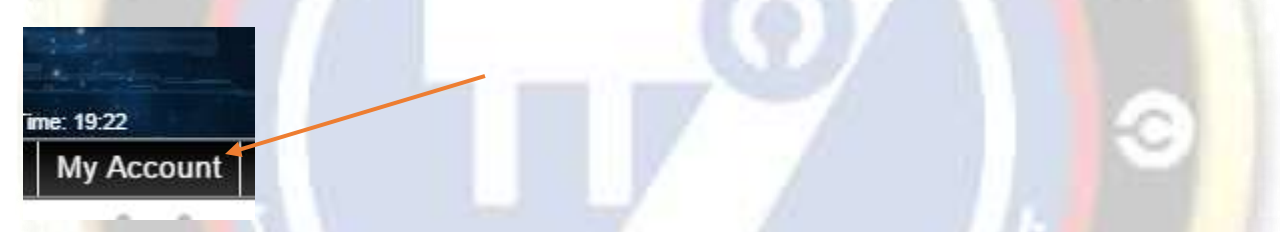

Step 3: To add a member, choose the "Add Member" option under Account Options:

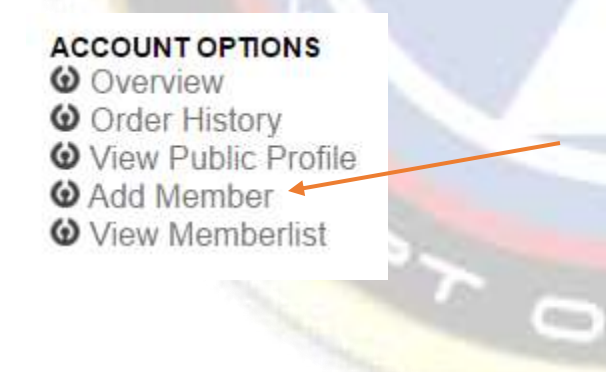

## Trade Federation Market How To Guide: How to add a member to your faction

Step 4: Choose a member to invite into the faction account:

# ADD USER TO FACTION ACCOUNT Abraari To

Step 5a: After you have invited them, they must access their personal account in the same fashion, and accept the invite. From their personal account page:

## Overview

- Ochange Password
- Update Citizenship
- Edit Profile
- View Public Profile
- Manage Faction Access
- Manage NFG Access

Step 5b: Approve the invite:

### ACCOUNT INFORMATION

### You were invited to join Baktoid Armour Workshop. Approve.

...and voila! They're a member of your faction account.

Hmm...they can't do anything? Well sure! We'll have to give them privs!

# Trade Federation Market How To Guide: How to add a member to your faction

Step 6: Back in your faction account (Use As, remember?), choose "View Memberlist":

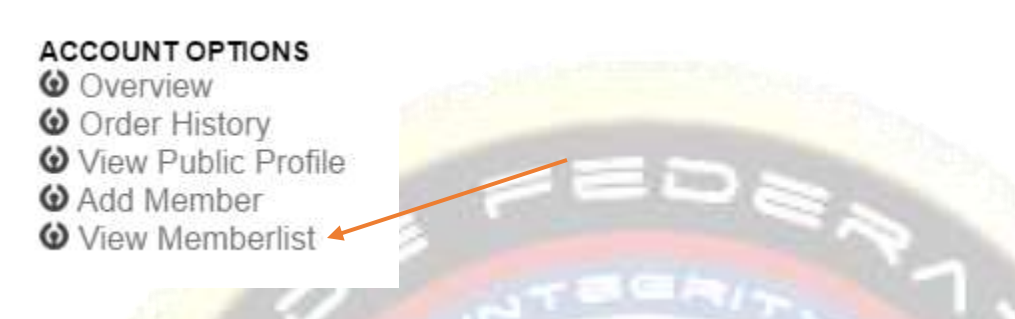

Step 7: Here you will see a list of every member of your faction account. If you have the proper privileges, you can remove or give any privilege simply by clicking the checkmark or x in the proper column and row.

**Note:** Those that can 'buy as faction' can also view and modify your AMS system, should you have a subscription. An additional privilege may be added in the future should the public wish.

| User         | Buy As<br>Faction | Sell As<br>Faction | Approve Join<br>Requests | Invite New<br>Members | Edit<br>Privs | Approve/Remove |
|--------------|-------------------|--------------------|--------------------------|-----------------------|---------------|----------------|
| anez Kalrade | ~                 | $\checkmark$       | ~                        | ~                     | $\checkmark$  |                |
| Drew Minga   | $\checkmark$      | $\checkmark$       | ×                        | Х                     | X             | Remove Membe   |